| 🗖                                                                                                    |                                                                                                    |                                                                                                 |                                 |
|----------------------------------------------------------------------------------------------------|----------------------------------------------------------------------------------------------------|-------------------------------------------------------------------------------------------------|---------------------------------|
| urnitin                                                                                                    |                                                                                                    |                                                                                                 |                                 |
|                                                                                                    |                                                                                                    |                                                                                                 |                                 |
|                                                                                                    |                                                                                                    |                                                                                                 |                                 |
|                                                                                                    |                                                                                                    |                                                                                                 |                                 |
|                                                                                                    |                                                                                                    |                                                                                                 |                                 |
|                                                                                                    |                                                                                                    |                                                                                                 |                                 |
|                                                                                                    |                                                                                                    |                                                                                                 |                                 |
|                                                                                                    |                                                                                                    |                                                                                                 |                                 |
|                                                                                                    | 5 CU CU CU CU CU CU CU CU CU CU CU CU CU                                                                                                    |                                                                                                 |                                 |
|                                                                                                    |                                                                                                    | ms                                                                                              |                                 |
|                                                                                                    |                                                                                                    |                                                                                                 |                                 |
|                                                                                                    |                                                                                                    |                                                                                                 |                                 |
| 5                                                                                                    | <b>GRUGGI</b>                                                                                                    |                                                                                                 |                                 |
|                                                                                                    | Structic                                                                                                    |                                                                                                 |                                 |
| Ins                                                                                                    | Struction                                                                                                    |                                                                                                 |                                 |
| Ins                                                                                                    | Struct                                                                                                    |                                                                                                 |                                 |
| Jns                                                                                                    | Michael Milosh   User Info   Messages   Student V   Eng                                                                                                    | glish ▼   What's New   ⑦ Hel                                                                    | lp   Lo                         |
| urnitin                                                                                                    | Michael Milosh   User Info   Messages   Student V   En                                                                                                    | glish ▼   What's New   ⑦ Hel                                                                    | lp   Lo                         |
| Lesses Enroll in a Class What is Plagiarism?                                                                                                    | Michael Milosh   User Info   Messages   Student V   En                                                                                                    | glish ▼   What's New   ⑦ Hel                                                                    | p   Lo                          |
| Urnitin Dia Class<br>Unitin Plagiarism?                                                                                                    | Michael Milosh   User Info   Messages   Student V   En                                                                                                    | glish ▼   What's New   ⑦ Hel                                                                    | lp   Lo                         |
| Utasses<br>Enroll in a Class<br>What is Plagiarism?<br>WewING: HOME<br>but this page<br>is your student homepage, The homepage shows the class                                                                                                    | Michael Milosh   User Info   Messages   Student                                                                                                    | glish ▼   What's New   ⑦ Hel                                                                    | lp   Lo                         |
| Utasse<br>Enrolt in a Class<br>What is Plagiarism?<br>VVEWING: HOME<br>by Our Student homepage. The homepage shows the class<br>is your student homepage. The homepage shows the class<br>is your student homepage. The homepage shows the class<br>is your student homepage. The homepage shows the class<br>is your homepage, you can submit a paper. For more information<br>to submit a paper information sheet.                                                                                                    | Michael Milosh   User Info   Messages   Student                                                                                                    | glish ▼   What's New   ⑦ Hel<br>ame to open your class homepage t                               | ip   Lo                         |
| Viewins: Homepage, You can submit a paper information sheet.<br>Siena Heights University                                                                                                    | Michael Milosh   User Info   Messages   Student                                                                                                    | glish ▼   What's New   ⑦ Hel<br>ame to open your class homepage t                               | lp   Lo                         |
| Image: Constraint of the second state of the second state of the second sta | Michael Milosh   User Info       Messages   Student < En                                                                                                    | glish ▼   What's New                                                                            | lp   La                         |
| Classes       Enroll in a Class       What is Plagiarism?         CVEWING: HOME       What is Plagiarism?         VIEWING: HOME       What is Plagiarism?         Signa Heights University       Signa Heights University         Class ID       Class name         Syoorrap       Software for Educators                                                                                                    | Michael Milosh   User Info   Messages   Student ▼   En         Citation Help         ses you are enrolled in. To enroll in a new class, click the enroll in a class button. Click a class na ation on how to submit, please view the link below:         Instructor         House, Wanda                  | glish ▼   What's New   ⑦ Hel<br>ame to open your class homepage f                               | p   Lc                          |
| Classes       Enrolt in a Class       What is Plagiarism?         VEWING: HOME       What is Plagiarism?         ViewWING: HOME       What is Plagiarism?         ViewWING: HOME       What is Plagiarism?         ViewWING: HOME       What is Plagiarism?         ViewWING: HOME       What is Plagiarism?         ViewWING: HOME       Signar Homepage. The homepage shows the class is your shumepage, you can submit a paper. For more information sheet.         Signar Heights University       Signar Heights University         Class ID       Class name.         Signar For Educators       Software for Educators                                                                                                    | Michael Milosh       User Info       Messages       Student V       En         Citation Help         sets you are enrolled in. To enroll in a new Class, click the enroll in a class button. Click a class na ation on how to submit, please view the link below.         Instructor         House, Wanda | glish ▼   What's New   ⑦ Hel<br>ame to open your class homepage f<br>Status<br>active           | for the e                       |
| Classes       What is Plagiarism?         VVEWING: HOME       What is Plagiarism?         VVEWING: HOME       What is Plagiarism?         Signa Heights University       Signa Heights University         Class ID       Class name         South Provide the for Educators       Software for Educators                                                                                                    | Michael Milosh       User Info       Messages       Student V       En         Citation Help         sees you are enrolled in. To enroll in a new class, click the enroll in a class button. Click a class na ation on how to submit, please view the link below:         Instructor         House, Wanda | glish ▼   What's New   ⑦ Hel<br>ame to open your class homepage f<br>Status<br>active           | p   Lo<br>for the e<br>cla<br>t |
|                                                                                                    | Michael Milosh         User Info         Messages         Student <         En           Citation Help                                                                                                    | glish ▼   What's New   ⑦ Hel<br>ame to open your class homepage to<br>Status<br>active<br>Tappé | for the Dick                    |
| Classes       What is Plagiarism?         ViewING: HOME       What is Plagiarism?         ViewING: HOME       What is Plagiarism?         visual this page       What is Plagiarism?         visual this page       What is Plagiarism?         visual this page       What is Plagiarism?         visual this page       What is Plagiarism?         visual this page       Non-monitorial to a class syour homepage, you can submit a paper. For more information sheet.         Sigena Heights University       Class name.         ssoorar       Software for Educators         Soorar       Software for Educators         Soorar       Software for Educators         Soorar       Software for Educators                                                                                                    | Michael Milosh         User Info         Messages         Student ▼         En           Citation Help                                                                                                    | glish ▼   What's New                                                                            | p   Lo<br>for the c<br>cla<br>t |

## **Table of Contents**

| Introduction                           | 3  |
|----------------------------------------|----|
| Create User Profile                    | 3  |
| Submit a Paper                         | 4  |
| Single File Upload                     | 5  |
| Cut and Paste                          | 7  |
| Originality Reports                    | 8  |
| Open the Report                        | 9  |
| View the Report                        | 9  |
| Change/Modify User Information         | 11 |
| GradeMark                              | 11 |
| View Papers                            | 11 |
| Document Viewer Window                 | 12 |
| PeerMark                               | 13 |
| Write Peer Review-Assigned Paper       | 13 |
| Write Peer Review-Chosen Paper         | 14 |
| Read Student Reviews                   |    |
| Read Reviews-PeerMark Assignment Inbox |    |
|                                        |    |
| Print Reviews                          | 17 |
| Obtain Additional Information          | 18 |

#### **INTRODUCTION**

The documents in this section of the Turnitin Training Web Page will explain to students how to access Turnitin an anti-plagiarism program. It will walk them through the steps for setting up a user profile and how to submit a paper. It will also explain how to mark papers using the PeerMark module of Turnitin. In some cases, a user profile may be created by an instructor. If that is the case, a message will be sent to the student by Turnitin specifying a temporary password.

#### **CREATE USER PROFILE**

When you create a user profile, you must know the **Class ID Number** and the **Class Enrollment Password**. This information can be obtained from your course instructor.

- ✤ Open your Web Browser.
- ✤ In the Address box, input <u>www.turnitin.com</u>.
- Press the Enter key.

or

- ✤ Log into My Siena.
- Scroll to the **Quick Links** portal.
- Click the **Turnitin** link.
- **†** The **Turnitin Home Page** will display.
- Click the **Create Account** link (see illustration below) on the **Turnitin** page.

| Create Account Retrieve Password | Email | Password | Sign In |
|----------------------------------|-------|----------|---------|
|                                  |       |          |         |

The **Create a User Profile** page will open (see illustration below).

| Create a User Profile                                                                                                    |  |  |  |  |
|----------------------------------------------------------------------------------------------------|--|--|--|--|
| Have You Ever Used Turnitin?                                                                                                    |  |  |  |  |
| If you've used Turnitin before, you can use the same email and password to log in. You can<br>keep all your papers and grades together, even if you're now in a different class or a different<br>school! |  |  |  |  |
| Email address                                                                                                    |  |  |  |  |
|                                                                                                    |  |  |  |  |
| Password (Login to Turnitin)                                                                                                    |  |  |  |  |
|                                                                                                    |  |  |  |  |
| Forgot your password? Click here.                                                                                                    |  |  |  |  |
| Create a New Account                                                                                                    |  |  |  |  |
| Please select whether you will be using the service as an instructor or a student.                                                                                                    |  |  |  |  |
| Student                                                                                                    |  |  |  |  |
| Instructor                                                                                                    |  |  |  |  |
| Teaching assistant                                                                                                    |  |  |  |  |
|                                                                                                    |  |  |  |  |
| Login 🗊 🕐                                                                                                    |  |  |  |  |

- <sup>1</sup> Under the **Create a New Account** area, click the **Student** link (see illustration above).
- The **Create a New Student Account** page will display (see illustration on next page).
- ✤ In this page, input the required information.
- The Course ID and the Class Enrollment Password can be obtained from the course instructor.
- **When all the information has been entered**, read the **User Agreement**.
- Click the **I agree Create Profile** button.

| Create a New Student Account                                                                                                    |
|----------------------------------------------------------------------------------------------------|
|                                                                                                    |
| Class ID Information                                                                                                    |
| All students must be enrolled in an active class. To enroll in a class, please enter the class ID number and class enrollment password that you were given by your instructor.                        |
| Please note that the password and pincode are case-sensitive. If you do not have this<br>information, or the information you are entering appears to be incorrect, please contact your<br>instructor. |
| Class ID                                                                                                    |
|                                                                                                    |
| User Information                                                                                                    |
| Your first name                                                                                                    |
|                                                                                                    |
| Your last name                                                                                                    |
|                                                                                                    |
| Display names as                                                                                                    |
| First name (Space) Last name (example: John Smith)                                                                                                    |
| C Last name (Space) First name (example: Smith John)                                                                                                    |
| C Last name(No space)First name (example: SmithJohn)                                                                                                    |
| Email address                                                                                                    |
|                                                                                                    |

This process will create your profile and add you to the course.

## SUBMIT A PAPER

- ✤ If you already have an account, log into Turnitin when the site opens.
- The Login area appears in the upper-right corner of the window (see illustration below).

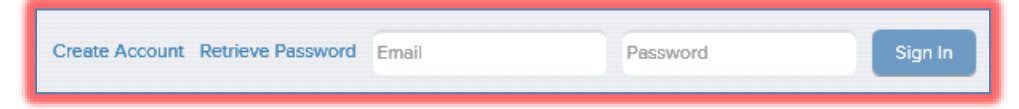

A link to your course will appear in the window (see illustration below).

| Siena Heights University |                        |             |        |            |  |
|--------------------------|------------------------|-------------|--------|------------|--|
| Class ID                 | Class name             | Instructor  | Status | Drop class |  |
| 6422387                  | PowerPoint             | Wanda House | Active | <b></b>    |  |
| 5306767                  | Software for Educators | Wanda House | Active | ŵ          |  |
|                          |                        |             |        |            |  |

- ✤ If a link doesn't appear, you might need to Enroll in a Course. To do this:
  - Click the **Enroll in a Course** link.
  - Input the Class ID and Password.
  - Click **Submit**.
- Click the link to the class to open the class portfolio.
- The **Assignment Inbox and Portfolio** window will appear (see illustration below).

| Assignment Inbox: PowerPoint |      |                                                                                 |            |             |  |  |
|------------------------------|------|---------------------------------------------------------------------------------|------------|-------------|--|--|
|                              | Info | Dates                                                                           | Similarity |             |  |  |
| Use PowerPoint in Classroom  | (i)  | Start 15-May-2013 8:48AM<br>Due 22-May-2013 11:59PM<br>Post 23-May-2013 12:00AM |            | Submit View |  |  |

- Move the mouse pointer over the **Info** button to view **Instructions** about the assignment.
- Click the **Submit** button next to the **Assignment** for which the paper is to be submitted.

## Single File Upload

Papers should be submitted using this format if a paper is created in the formats specified by Turnitin.

- The Submit Paper: by File Upload (Step 1 of 3) window will display (see illustration on next page).
- Your first and last name will appear in the proper boxes.
- **†** Input the name of the paper into the **Submission Title** box.
- Click the Browse button to open the Choose File window. Acceptable formats for submitting papers are:
  - MS Word
  - WordPerfect
  - PostScript
  - Portable Document Format (PDF)
  - Hangul (HWP)

- Hypertext Markup Language (HTML)
- Rich Text Format (RTF)
- Open Office (ODT)
- Plain Text (.txt)

| Submit Paper: by File Upload (Step 1 of 3)                                                                                                   |
|----------------------------------------------------------------------------------------------------|
| Choose a paper item submission method: Single file upload                                                                                    |
| First name *                                                                                                    |
| Michael                                                                                                    |
| Last name +                                                                                                    |
| Milosh                                                                                                    |
| Submission title *                                                                                                    |
| Requirements for single file upload:                                                                                                    |
| File must be less than 20 MB     The maximum paper length is 400 pages                                                                       |
| <ul> <li>File types allowed: MS Word, WordPerfect, PostScript, PDF, HTML, RTF, OpenOffice (ODT),<br/>Hangul (HWP) and plain text.</li> </ul> |
| If your file exceeds 20 MB, read suggestions to meet requirements.                                                                           |
| Browse for the file to upload *                                                                                                    |
| Browse                                                                                                    |
| Upload Cancel, go back                                                                                                    |

- Cocate the paper that is to be uploaded to Turnitin.
- ✤ Do one of the following:
  - Click on the paper and then click **Open**.
  - Double-click on the paper.
- The path where the paper was stored and the name of the paper will appear in the Browse for the File to Upload box.
- Click the **Upload** button.
- The **Submit Paper: Step 2 of 2** window will display (see illustration on next page).
- An unformatted preview of the paper will appear in the **Preview Paper** window.
- **†** To complete the submission process, click the **Submit** button.
- To return to the previous window, click the **Return to Upload Page** link.
- After the submission is confirmed, a digital receipt will be shown (see illustration on next page).
- ✤ This receipt will be emailed to you.
- To return to your portfolio and view your submission, click the **Go to Portfolio** link.

**NOTE:** Some instructors do not allow students to see the Originality Report. If you want to see the report, you need to check with your instructor.

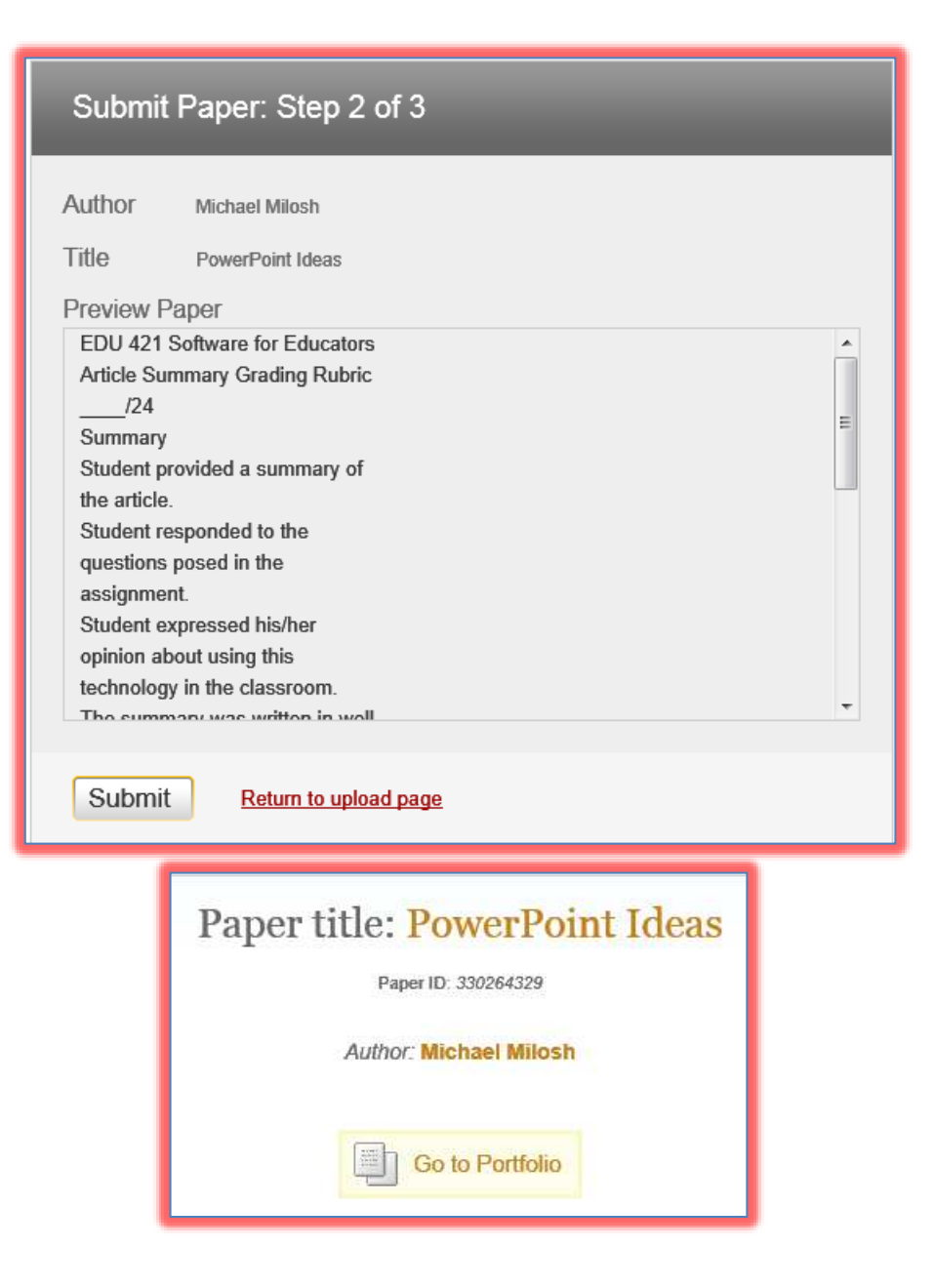

## **Cut and Paste**

This feature can be used when the paper has been created in a format that is not one of the acceptable formats for submission to Turnitin.

- Select **Cut and Paste** from the **Submit Paper by** list.
- The **Submit Paper: by Cut & Paste** window will display (see illustration on next page).
- Your first and last name will be displayed in the **First Name** and **Last Name** boxes.
- **<sup>†</sup>** In the **Submission Title** box, input the name of the paper.
- ✤ Open up the program where the paper was created.
- ✤ Select the contents of the paper.
- ✤ Copy the papers contents.
- Paste the contents into the **Cut and Paste Your Paper** box.
- Click the **Submit** button.

| Submit Paper: by Cut & Paste           |          |
|----------------------------------------|----------|
| Submit paper by:<br>Cut & paste upload |          |
| First name *                           |          |
| Michael                                |          |
| Last name *                            |          |
| Milosh                                 |          |
| Submission title *                     |          |
|                                        |          |
| Cut and paste your paper *             |          |
|                                        | *        |
|                                        |          |
|                                        |          |
|                                        |          |
|                                        | <b>v</b> |
|                                        |          |
| Upload                                 |          |

A window will display saying the paper has been successfully submitted (see illustration below).

| Paper title: Course Descriptions |  |  |  |  |
|----------------------------------|--|--|--|--|
| Paper ID: 330270204              |  |  |  |  |
| Author: Michael Milosh           |  |  |  |  |
| Go to Portfolio                  |  |  |  |  |

Click the **Go to Portfolio** button to return to your portfolio.

## **ORIGINALITY REPORTS**

Students will be able to view the Originality Report if the instructor specifies that students are allowed to do so. The Originality Report provides a summary of matching or similar areas of text found in a submitted paper. When students are allowed to view an Originality Report, an icon will appear in the Contents Column of the student class portfolio page. This icon shows a percentage and a corresponding color indicating where the percentage falls in terms of

matching content. The Originality Report is usually completed within ten to fifteen minutes of the submission time. The time may vary depending on the levels of usage during different periods of the academic year.

## **Open the Report**

The Originality Report can be viewed in one of four modes.

Click on the course where the paper was submitted.

| Siena Heights University |                        |             |        |            |  |  |
|--------------------------|------------------------|-------------|--------|------------|--|--|
| Class ID                 | Class name             | Instructor  | Status | Drop class |  |  |
| 6422387                  | PowerPoint             | Wanda House | Active | <b></b>    |  |  |
| 5306767                  | Software for Educators | Wanda House | Active | ŵ          |  |  |
|                          |                        |             |        |            |  |  |

The **Assignment Inbox and Portfolio** window will display (see illustration below).

| Assignment Inbox: PowerPoint |                                       |                                                            |            |             |  |
|------------------------------|---------------------------------------|------------------------------------------------------------|------------|-------------|--|
|                              | Info                                  | Dates                                                      | Similarity |             |  |
| Computer Knowledge           | (1) Start 31<br>(1) Due 07<br>Post 01 | -May-2013 7:40AM<br>-Jun-2013 11:59PM<br>-Jun-2013 12:00AM | 3%         | Submit View |  |
| Assistive Technology         | (i) Start 03<br>(i) Due 31<br>Post 11 | -May-2013 7:24AM<br>-May-2013 11:59PM<br>-May-2013 12:00AM |            | Submit View |  |

## View the Report

- Click the **Originality Report** percentage to display the report.
- The **Originality Report** will display in the window (see illustration on next page).
- The top of the report will display the date and time, the word count, and the ID number for the submitted paper.
- The left side of the window displays the paper that was submitted to Turnitin.
  - The information will be color coded to match the information on the right side of the window.
  - Click any of the links to display the reference to the matched text.
- The right side of the **Report** shows the references from the Web or other reports that have been submitted to Turnitin.
  - The **Report** is color coded and numbered; making it easy to determine which reference applies to which material.
  - Click the number in the report to view the reference.
  - To navigate to all the references for a particular match, click the link in the **Sidebar**.
  - The percentage of the material in the paper that matches the reference will appear to the right of the number.
  - To open a Web site, click the Web site link below the reference.
  - If a reference to a paper from another school is displayed, permission has to be requested from the author, the instructor or the school where the paper was originated.
    - Click the link for the reference at the top of the message.
    - Click the **Send a Request to View This Paper** link.
    - An email message will be sent to the originator of the paper.

| e for Educators                                                                               | Beyond Google - DUE 08-Aug-2012 •                                                                                                    | What's New 🔺 Paper 3 of 7                                                                                                    |
|-----------------------------------------------------------------------------------------------|----------------------------------------------------------------------------------------------------|----------------------------------------------------------------------------------------------------|
| riginality <b>F</b> Gra                                                                       | deMark C PeerMark Beyond Google                                                                                                    | turnitin 2 40%                                                                                                    |
|                                                                                               |                                                                                                    | Match Overview                                                                                                    |
|                                                                                               | EDU421 Software for Educators<br>Beyond Google-Search Engines and Search Tools                                                                                                    | 1 guest.portaportal.com 2                                                                                                    |
| Google is one of<br>use by students.<br>After you have a<br>work. After you<br>Discussion and | I the more popular search engines. However, there are other Search Engines available for<br>. For this assignment, you are to access at least five (5) of the Search Engines in the table.<br>accessed these sites, you are to perform searches to see how these engines and tools<br>thave completed the searches on each of the sites, you are to go to the Beyond Google<br>write your reaction to each one of the sites. You are then to access two threads of the | 2 ebiquity.umbc.edu<br>Internet source                                                                                                    |
| other students in Site                                                                        | n the course and respond to their assessment of their chosen Search Engines.                                                                                                    | 3 games.search4it.com                                                                                                    |
| Oamos                                                                                         | This site <b>T</b> es visual elements to display results of a search.                                                                                                    |                                                                                                    |
| Quintura                                                                                      | This is a 'tag cloud' style site that lets users embed word chains into a site.                                                                                                    | and the second second se |
| BevyFind                                                                                      | This is a search engine that speeds up the searching process by combining different elements into one page,                                                                                                    | 4 "blinkx.tv Reaches 4,0<br>Publication                                                                                                    |
| Kngine                                                                                        | According to the information in the article I read, it is an excellent "Web 3.0" search engine built on semantics.                                                                                                    |                                                                                                    |
| Spezify                                                                                       | This site allows the user to get visual results with a sticky-type interface that<br>incorporates all sorts of media conter                                                                                                    |                                                                                                    |
| Scoopler                                                                                      | According to the article I read, this is one of the best real-time search engines on the way $w/a$ built in butter to share results across multiple social networks.                                                                                                    |                                                                                                    |
| Webkruz                                                                                       | Use this site to display search results in visual thumbnails w/ blurbs of text underneath.                                                                                                    |                                                                                                    |
| Sputtik                                                                                       | This is a great way to search for results on the web w/ a variety of content covered<br>in different visual ways.                                                                                                    |                                                                                                    |
| Feedmil                                                                                       | This is a search engine where users can adjust their results via a sliding panel that<br>controls the searching criteria.                                                                                                    |                                                                                                    |
| ChaCha                                                                                        | This search tool invites users to send questions via text or voice for free. The query is and yered and delivered back to the phone.                                                                                                    |                                                                                                    |
| Blinkx                                                                                        | This is the world's largest video search engine. It is possible to search over 35 million hours of video from sites like Goggle Video, YouTube, MySpace, MetaCafe, and more.                                                                                                    |                                                                                                    |
| Dogpile                                                                                       | This is a meta-search engine that returns the top results from Google, Yahoo,<br>MSN and Ask Jeeves. It has a great interactive data visualization that shows<br>where the top results were found on a Vern discram of three sources                                                                                                    |                                                                                                    |
| Vertee                                                                                        | This site displays search results with miniature thumbrail like torsions of                                                                                                    | A V                                                                                                    |
|                                                                                               |                                                                                                    |                                                                                                    |

- ✤ At the bottom of the window are several buttons.
- ✤ These buttons are illustrated and described in the table.

| Item/Button           | Description                                              |  |
|-----------------------|----------------------------------------------------------|--|
| Paper Info            | Click this button to display information about the       |  |
| (i)                   | paper, such as the paper id, date and time of            |  |
|                       | submission, word count, and character count.             |  |
| Print/Download        | To download a copy of the paper as it is currently       |  |
| 🖶 🚊                   | displayed, click this button. The paper is saved as a    |  |
|                       | PDF file so it can be printed, if desired.               |  |
| Paper                 | This button is used to zoom between multiple             |  |
| Zoom                  | magnifications. They range from 85% to 175%.             |  |
|                       |                                                          |  |
| Hide Sidebar          | Click this button to minimize the Sidebar and view       |  |
| ▶                     | only the content of the paper.                           |  |
| _                     |                                                          |  |
| View Sources          | Use this option to load the Match Overview Sidebar.      |  |
| 1.1                   | It show's all the top sources found to match the         |  |
|                       | paper's content.                                         |  |
| View/Edit Filters and | To exclude bibliographic material, quoted text, small    |  |
| Settings              | matches, and to refresh the report, click this button. A |  |
| _                     | list of options will appear. Click the check box for the |  |
|                       | desired option.                                          |  |

| Item/Button      | Description                                                                                  |
|------------------|----------------------------------------------------------------------------------------------|
| Text Only Report | To change to the Text Only Originality Report View, click this button.                       |
| Display Sidebar  | Click this button to maximize the Sidebar and view the content of the paper and the sidebar. |

## CHANGE/MODIFY USER INFORMATION

User profile information is set when the profile is created. This information includes the user name, email address, password, secret question and answer and default user type. The user profile information can be modified through the user info tab at the top of the Turnitin window. When user information is changed an email message will be sent to the user.

- **Constant** Login to Turnitin.
- Click the **User Info** tab at the top of the window (see illustration below).

Wanda House | User Info | Messages (1 new) | Instructor 🔻 | English 🔻 | Feedback | What's New | 🕐 Help | Logout

The **User Information/Account Settings** window will display.

| User Information/Account Settings |                    |  |
|-----------------------------------|--------------------|--|
| User Information <sup>스</sup>     | Account Settings 🎲 |  |

- ✤ Modify any of the information such as your username, email address, or password.
- Click the **Submit** button.

## **GRADEMARK**

## **View Papers**

Students have the capability of viewing marked and graded submissions after the assignment post date has passed. Before that time, students will receive a Service Not Available message. Click the **Class Name** for which the **GradeMark** is to be viewed (see illustration below).

| Siena    | a Heights University   |             |        |            |
|----------|------------------------|-------------|--------|------------|
| Class ID | Class name             | Instructor  | Status | Drop class |
| 6422387  | PowerPoint             | Wanda House | Active | ŵ          |
| 5306767  | Software for Educators | Wanda House | Active | ŵ          |
|          |                        |             |        |            |

- The **Assignments** page will display (see illustration on next page).
- Click the **View** button to the right of the **Assignment**.
- The **GradeMark** window will display.
- ✤ Move the cursor over each **QuickMark** to view it.

|                             |                        | Assignment Inbox: PowerF                                                                        | Point      |             |
|-----------------------------|------------------------|-------------------------------------------------------------------------------------------------|------------|-------------|
|                             | Info                   | Dates                                                                                           | Similarity |             |
| Use PowerPoint in Classroom | Sta<br>() III Du<br>Po | art <b>15-May-2013</b> 8:48AM<br>ie <b>22-May-2013</b> 11:59PM<br>st <b>23-May-2013</b> 12:00AM | 0%         | Submit View |

To view the QuickMark list, click the QuickMark icon in the bottom right side of the window (see illustration at right).

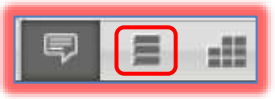

## **Document Viewer Window**

This window is used to view comments and QuickMark elements that have been added to a paper by the instructor. The table below describes the different elements of this window.

| Element                                | Description                                                                                                    |
|----------------------------------------|----------------------------------------------------------------------------------------------------|
| Assignment Drop Down and<br>Navigation | This menu is used to navigate between different<br>assignments that were submitted by the student.<br>Only the papers for that student will be available.<br>This item appears directly above the tabs for<br>Originality Report, GradeMark and PeerMark.     |
| Comment Button                         | Comments appear in two formats; bubble or text<br>(inline). The image in the box at the left is how the<br>bubble comments will appear unless the instructor<br>has given the Comment a name. To view the<br>comment, move the mouse pointer over the bubble. |
| QuickMark                              | These are predefined comments or comments that<br>have been given a name by the instructor. They can<br>be viewed by moving the mouse pointer over the<br>comment.                                                                                            |
| Paper Info                             | Click this button to display information about the paper, such as the Paper ID, Date and Time of Submission, Word Count, and Character Count                                                                                                    |
| Print/Download                         | To download a copy of the paper as it is currently displayed, click this button. The paper is saved as a PDF file so it can be printed, if desired.                                                                                                    |
| Paper<br>Zoom                          | This button is used to zoom between multiple magnifications of the paper. They range from 85% to 175%.                                                                                                    |
| General Comment                        | Click this button to view the general comments about the paper.                                                                                                    |
| Comment List                           | This option is used to view all the comments that have been added to the paper.                                                                                                    |

| Element     | Description                                                                   |
|-------------|-------------------------------------------------------------------------------|
| Rubrics     | To display the Rubric Scorecard for the paper, click this button.             |
| Hide Column | Use these buttons to hide the sidebar and only view the content of the paper. |

#### **PEERMARK**

This feature is used by students to write peer reviews of papers in Turnitin. Papers will become available for students to review on the start date of the PeerMark Assignment. Depending on the instructor setup, students will have the option of:

- ★ Reviewing papers distributed automatically.
- $\Rightarrow$  Choosing papers to review.
- $\Rightarrow$  A combination of both of the above options.

## Write Peer Review-Assigned Paper

Click on the Class Name for which the PeerMark Assignment is to be completed (see illustration below).

| Siena    | Heights University     |             |        |            |
|----------|------------------------|-------------|--------|------------|
| Class ID | Class name             | Instructor  | Status | Drop class |
| 6422387  | PowerPoint             | Wanda House | Active | ŵ          |
| 5306767  | Software for Educators | Wanda House | Active | <u></u>    |
|          |                        |             |        |            |

The **Assignments** page will display (see illustration below).

|                      |      | Assignment Inbox: PowerPoint                                                     |            |              |
|----------------------|------|----------------------------------------------------------------------------------|------------|--------------|
|                      | Info | Dates                                                                            | Similarity |              |
| Assistive Technology | (j)  | Start 13-May-2013 9:28AM<br>Due 15-May-2013 11:59PM<br>Post 15-May-2013 12:00AM  | 62%        | Submit View  |
| PeerMark             | (j)  | Start 16-May-2013 12:01AM<br>Due 17-May-2013 11:30AM<br>Post 17-May-2013 12:30PM |            | Read Reviews |

- Click the **Write Reviews** link to the right of the **PeerMark Assignment**.
- Click the **Start Review** button (see illustration below).

| Papers to review ×                                                                                |                         |  |  |
|---------------------------------------------------------------------------------------------------|-------------------------|--|--|
| Click on a paper below to begin writing a review or to view<br>or edit a review you have written. |                         |  |  |
| Start review Get started                                                                          |                         |  |  |
| Writ                                                                                              | te Reviews Read Reviews |  |  |

- The **PeerMark** window will open.
- The questions to be answered will appear on the right side of the **PeerMark** window.
- The paper that is being reviewed will appear on the left side of the **PeerMark** window.

- **Type the answer into the textbox for the Free Response** question.
  - The **minimum number** of words for the **Free Response** question will be specified.
  - The **minimum number** of words needs to be used in order for the program to specify the answer is complete.
- ✤ For the **Scale** questions, click the radio button above the number for the rating.
- Click the **Save** button to save your progress so you can leave and work on the review later.
- ✤ A message as shown below will display.

| Saving                                                                                                    |
|----------------------------------------------------------------------------------------------------|
| NOTE: Saving a review is different from submitting a review. Saving allows you to save your<br>work so that you can leave and return to work on the review at a later time. To finalize a<br>review you must click on the Submit button before the due date of the assignment. |
| Do not display this message at next save.                                                                                                    |
| ок                                                                                                    |

- Click OK.
- ✤ Once all the answers are complete, click the **Submit** button.
- The message shown in the illustration below will appear.

| $\checkmark$                                                                                                    | Submission Complete!       |  |  |  |  |
|----------------------------------------------------------------------------------------------------|----------------------------|--|--|--|--|
| Thank you for submitting your PeerMark assignment! Your instructor will be notified shortly.<br>You can resubmit anytime before the assignment due date from your Assignment Inbox. |                            |  |  |  |  |
|                                                                                                    | Return to Assignment Inbox |  |  |  |  |

Click the **Return to Assignment Inbox** link.

## Write Peer Review-Chosen Paper

Click on the Class Name for which the PeerMark Assignment is to be completed (see illustration below).

| Siena Heights University |                                                                 |                                                                                                    |                                                                                                    |  |  |  |  |  |
|--------------------------|-----------------------------------------------------------------|----------------------------------------------------------------------------------------------------|----------------------------------------------------------------------------------------------------|--|--|--|--|--|
| Class name               | Instructor                                                      | Status                                                                                                    | Drop class                                                                                                    |  |  |  |  |  |
| PowerPoint               | Wanda House                                                     | Active                                                                                                    | <u>_</u>                                                                                                    |  |  |  |  |  |
| Software for Educators   | Wanda House                                                     | Active                                                                                                    | <b></b>                                                                                                    |  |  |  |  |  |
|                          |                                                                 |                                                                                                    |                                                                                                    |  |  |  |  |  |
|                          | Heights University Class name PowerPoint Software for Educators | Class name       Instructor         PowerPoint       Wanda House         Software for Educators       Wanda House | Class name       Instructor       Status         PowerPoint       Wanda House       Active         Software for Educators       Wanda House       Active |  |  |  |  |  |

| Assignment Inbox: PowerPoint |      |                                                                                  |            |                            |  |
|------------------------------|------|----------------------------------------------------------------------------------|------------|----------------------------|--|
|                              | Info | Dates                                                                            | Similarity |                            |  |
| Assistive Technology         | (j)  | Start 13-May-2013 9:28AM<br>Due 15-May-2013 11:59PM<br>Post 15-May-2013 12:00AM  | 62%        | Submit View                |  |
| PeerMark                     | ١    | Start 16-May-2013 12:01AM<br>Due 17-May-2013 11:30AM<br>Post 17-May-2013 12:30PM |            | Write Reviews Read Reviews |  |

- The **Assignments** page will display (see illustration on previous page).
- Click the **Write Reviews** link to the right of the **PeerMark Assignment**.
- Click the **Start Review** button (see illustration below).

| Papers to review                                                                                  |               | ×            |  |  |  |  |
|---------------------------------------------------------------------------------------------------|---------------|--------------|--|--|--|--|
| Click on a paper below to begin writing a review or to view<br>or edit a review you have written. |               |              |  |  |  |  |
| Start review                                                                                      |               | Get started  |  |  |  |  |
|                                                                                                   | Write Reviews | Read Reviews |  |  |  |  |

- The **PeerMark** window will open.
- A list of papers to be reviewed will appear.
  - An excerpt from the paper will display.
  - To view the full text of the paper, click the grey plus (+) sign in the bottom right corner of the excerpt.
- Click the **Review this Paper** button next to the paper that is to be reviewed.
- The questions to be answered will appear on the right side of the **PeerMark** window.
- The paper that is being reviewed will appear on the left side of the **PeerMark** window.
- **†** Type the answer into the textbox for the **Free Response** questions.
  - The **minimum number** of words for **Free Response** questions will be specified.
  - The **minimum number** of words needs to be used in order for the program to specify the answer is complete.
- ✤ For the **Scale** questions, click the radio button above the number for the rating.
- Click the **Save** button to save your progress so you can leave and work on the review later.
- ✤ Once all the answers are complete, click the **Submit** button.
- **A Submission Complete** message will appear.
- Click the **Return to Assignment Inbox** link to exit this message box.

## **Read Student Reviews**

Peer reviews can be read from within the PeerMark Assignment inbox or from within the document viewer.

## **Read Reviews-PeerMark Assignment Inbox**

Click on the Class Name for which the PeerMark Assignment is to be completed (see illustration below).

| Siena Heights University |                        |             |        |            |  |  |  |
|--------------------------|------------------------|-------------|--------|------------|--|--|--|
| Class ID                 | Class name             | Instructor  | Status | Drop class |  |  |  |
| 6422387                  | PowerPoint             | Wanda House | Active | <b></b>    |  |  |  |
| 5306767                  | Software for Educators | Wanda House | Active | ŵ          |  |  |  |
|                          |                        |             |        |            |  |  |  |

- The **Assignments** page will display (see illustration on next page).
- Click the **Read Reviews** link to the right of the **PeerMark Assignment**.
- Click the **View All Reviews at Once** link.
- A list of the **Assignments** for which **Reviews** have been written will appear.

| Assignment Inbox: PowerPoint |      |                                                                                  |            |                            |  |  |
|------------------------------|------|----------------------------------------------------------------------------------|------------|----------------------------|--|--|
|                              | Info | Dates                                                                            | Similarity |                            |  |  |
| Assistive Technology         | 0    | Start 13-May-2013 9:28AM<br>Due 15-May-2013 11:59PM<br>Post 15-May-2013 12:00AM  | 62%        | Submit View                |  |  |
| PeerMark                     | 1    | Start 16-May-2013 12:01AM<br>Due 17-May-2013 11:30AM<br>Post 17-May-2013 12:30PM |            | Write Reviews Read Reviews |  |  |

Click the **Read Reviews** link next to the **Assignment** that is to be reviewed (see illustration below).

| Select a student's paper and reviews to read                                                                                                    |                                                                               |  |  |  |  |
|----------------------------------------------------------------------------------------------------|-------------------------------------------------------------------------------|--|--|--|--|
| EDU485C AA Software for Educators: Module 1-Application Software This is a course designed to help students acquire the "ability to use information technology to enhance learning and to enhance personal and professional productivity" (Entry-Level Standards for Michigan Teachers, Standard 7). Lessons will instruct students on the uses of presentation, word processing, and | Course Descriptions<br>Author: Anonymous<br>Reviews: 1<br><u>READ REVIEWS</u> |  |  |  |  |
| The <b>PeerMark</b> window will open.                                                                                                    |                                                                               |  |  |  |  |

The **Review** will display on the right side of the window.

## **Read Reviews-Document Viewer**

Click on the Class Name for which the PeerMark Assignment is to be completed (see illustration below).

| Siena    | Heights University     |             |        |            |
|----------|------------------------|-------------|--------|------------|
| Class ID | Class name             | Instructor  | Status | Drop class |
| 6422387  | PowerPoint             | Wanda House | Active | <u></u>    |
| 5306767  | Software for Educators | Wanda House | Active | ÷          |
|          |                        |             |        |            |

**†** The **Assignments** page will display (see illustration below).

| Assignment Inbox: PowerPoint |              |                                                                                 |            |                            |  |  |
|------------------------------|--------------|---------------------------------------------------------------------------------|------------|----------------------------|--|--|
|                              | Info         | Dates                                                                           | Similarity |                            |  |  |
| Assistive Technology         | ()<br>S<br>P | tart 13-May-2013 9:28AM<br>Jue 15-May-2013 11:59PM<br>Yost 15-May-2013 12:00AM  | 62%        | Submit View                |  |  |
| PeerMark                     | ()<br>S<br>P | tart 16-May-2013 12:01AM<br>Jue 17-May-2013 11:30AM<br>Jost 17-May-2013 12:30PM |            | Write Reviews Read Reviews |  |  |

- Click the **View** link of the **Paper Assignment** the **PeerMark Assignment** is based on.
- Click the **Title** of the paper under the **Paper Title** list.
- The **Document Viewer** window will display.
- Click the **PeerMark** tab to activate the **PeerMark** service.
  - A list of the students who reviewed the paper will appear on the right side of the window.

Assistive Technology - DUE 15-May-2013

- Comments left by a reviewer are identified by the initials of the reviewer, unless the reviews are anonymous.
- To view the questions and answers submitted by the reviewer, click the questions and answers icon.
- The answers to the questions will be identified by the initials of the student who reviewed the paper, unless the review is anonymous.
- Students can use the review list dropdown menu to select a specific student review or to view All Reviewers.

## PRINT REVIEWS

The student has the capability of printing reviews submitted by them and other students.

- Click the **Class Name** for which the **Reviews** are to be printed.
- Click the **Read Reviews** link next to the **PeerMark** assignment (see illustration below).

| Assignment Inbox: PowerPoint |                           |                                                                   |            |                            |  |  |
|------------------------------|---------------------------|-------------------------------------------------------------------|------------|----------------------------|--|--|
|                              | Info                      | Dates                                                             | Similarity |                            |  |  |
| Assistive Technology         | () Star<br>() Due<br>Post | 13-May-2013 9:28AM<br>15-May-2013 11:59PM<br>15-May-2013 12:00AM  | 62%        | Submit View                |  |  |
| PeerMark                     | Stari<br>Due<br>Post      | 16-May-2013 12:01AM<br>17-May-2013 11:30AM<br>17-May-2013 12:30PM |            | Write Reviews Read Reviews |  |  |

- Click the **Read Reviews** link next to the **Assignment** that is to be reviewed.
- Click the View All Reviews at Once link.
- A list of the **Assignments** for which **Reviews** have been written will appear.
- Click the **Read Reviews** link next to the **Assignment** that is to be reviewed (see illustration below).

# Select a student's paper and reviews to read

EDU485C AA Software for Educators: Module 1-Application Software This is a course designed to help students acquire the "ability to use information technology to enhance learning and to enhance personal and professional productivity" (Entry-Level Standards for Michigan Teachers, Standard 7). Lessons will instruct students on the uses of presentation, word processing, and...

Course Descriptions Author: Anonymous Reviews: 1 <u>READ REVIEWS</u>

+

- The **PeerMark** window will open.
- <sup>†</sup> In the upper left corner of the window, click the **Print** button (see illustration below).

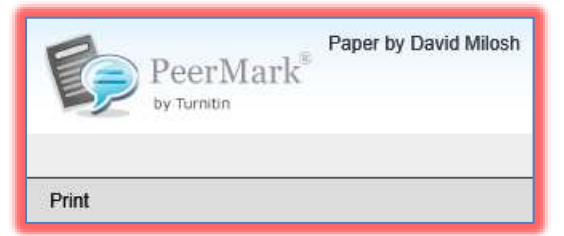

The **PeerMark Print** window will display.

| PeerMark <sup>®</sup> | Print Options: | Include Questions & Answers | V Include Comments | Include All Reviews |
|-----------------------|----------------|-----------------------------|--------------------|---------------------|
|-----------------------|----------------|-----------------------------|--------------------|---------------------|

- The student review will appear at the top of the page.
- The paper that was reviewed will appear at the bottom of the page.
- Click the **Print** button to send the review to print.

#### **OBTAIN ADDITIONAL INFORMATION**

For additional information on Viewing Originality Reports and working with other Turnitin features, access the Turnitin Training Materials site. To access the site:

- ✤ Go to the Turnitin Home page (<u>www.turnitin.com</u>).
- Once you are on the Homepage, click the **Training** tab (see illustration below).

| turn | itin √   | )       |           |          |         | Email<br>Create Account | Password SIGN IN<br>Retrieve Password<br>English (United States) |
|------|----------|---------|-----------|----------|---------|-------------------------|------------------------------------------------------------------|
| Home | Products | Results | Customers | Training | Support | About                   | Q search                                                         |

- Click one of the links in the list. The options are:
  - Getting Started.
  - Instructor Training.
  - Student Training.
  - Administrator Training.
- ✤ Each of these areas contains training videos, quick start guides, and student manuals.

| Training                                                   | HELP CENTER                                                                                                    |
|------------------------------------------------------------|----------------------------------------------------------------------------------------------------|
| Getting Started<br>Instructor Training<br>Student Training | Getting Started<br>Thanks for coming to learn how to use Turnitin. Spend a few minutes going through this guide to learn some of the basics<br>of Turnitin. We will introduce you to a number of essential Turnitin functions and concepts that will help you start using<br>Turnitin as an administrator, instructor, or student. |
| Administrator Training<br>Professional Development         | Instructor Training Turnitin has extensive resources to help Instructors get started quickly and develop deeper skills through continued use. Learn More                                                                                                    |
| Attend Live Walkthrough                                    | The Student Training<br>The Student Training section will show you the basics of getting set-up and<br>enrolled in Turnitin with your class.<br>Learn More                                                                                                    |
|                                                            | Administrator Training This training will guide administrators and leaders through Turnitin's L.E.A.R.N. process for getting you and your faculty prepared and excited to use Turnitin. Learn More                                                                                                    |